### To adjust the color settings

- 1 Click the Color Settings button on the module selection bar.
- 2 Select a test graphic.
- Click here 2 for further instructions.
- Select a target color. 3
- Click here **P** for further instructions.
- Move the sliders to change the parameters of the color component. 4

Click here **b** for further instructions.

- If you want to revert to the default settings, click the Default button. 5
- 6 To adjust the parameters of another color component, repeat steps 2 through 4.
- 7 To apply the changes without closing the dialog box, click the Apply button.

To apply the changes and close the dialog box, click the OK button.

#### Notes

Use BlasterControl Color Settings to adjust the colors of your screen display.

All monitors display colors slightly differently from other monitors. Manufacturing differences, lighting conditions, ambient temperature and color fluctuations all affect the way you see the color on your screen.
To set the display color settings back to the factory default settings, click the Factory Default button.

Your display's brightness, contrast, and Gamma correction levels will revert to the default settings.

### To select test graphics

Click the arrow button in the Test Graphics box and select a test graphic. ۶.

## Tips

Test graphics are provided to help you adjust the color of your display.
Experiment with the Test Graphics items and familiarize yourself with the consequent effects of adjustments.

Test graphics show you immediately the effects of the adjustments you make.

# To select the target color

Click the down-arrow button in the Target Color box and select a color component.

### Note

• If you select All (Red+Green+Blue) as the target color, brightness, contrast, and Gamma correction adjustments will be duplicated uniformly for *all* the individual colors.

### To adjust the brightness, contrast and gamma correction

To get the amount of brightness, contrast, or Gamma correction you want, move the corresponding slider left (to decrease) or right (to increase).

The following describes the options available:

| This Option      | Allows You To                                                                                                    |
|------------------|----------------------------------------------------------------------------------------------------|
| Brightness       | Change the amount of light that is emitted by the display.                                                                                                    |
| Contrast         | Change the relationship between light and dark elements of the display.<br>A high contrast image is stark, like a black-and-white tiled floor. A low contrast image is<br>muted and "washed-out", as if the scene is viewed through a fog. |
| Gamma Correction | Change the intermediate color intensity on the screen.<br>Use Gamma correction to adjust the color tonal balance.                                                                                                    |

### Notes

If you select All (Red+Green+Blue) as the target color, brightness, contrast, and Gamma correction

adjustments will be duplicated uniformly for *all* the individual colors.
To set the display color settings back to the factory default settings, click the Factory Default button.
Your display's brightness, contrast, and Gamma correction levels will revert to the default settings.

Lists the test graphics used to show the consequent effects of adjusting the brightness, contrast, and Gamma correction.

Lists the target color that you make adjustments for.

Increases or decreases the Gamma correction level for the selected target color.

Increases or decreases the color contrast level for the selected target color.

Increases or decreases the brightness level for the selected target color.

Restores the brightness, contrast, and Gamma correction settings to the default levels.